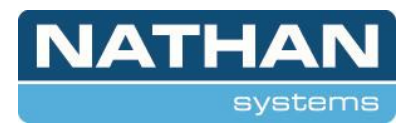

## Werkinstructie: Nieuwe verbinding / Wi-Fi-router installeren op de Smatrix-app

- 1. Open de instellingen voor verbinding. Selecteer de optie: Reset Cloud-verbinding.
- 2. Benodigd:

Zorg ervoor dat u de inloggegevens van uw Cloud-account bij de hand heeft.

3. Volg de stappen:

Doorloop alle stappen in de app om u aan te melden op het nieuwe netwerk (router).

4. Inloggen op de bestaande Cloud:

Gebruik de reeds gemaakte Cloud-gegevens om in te loggen.

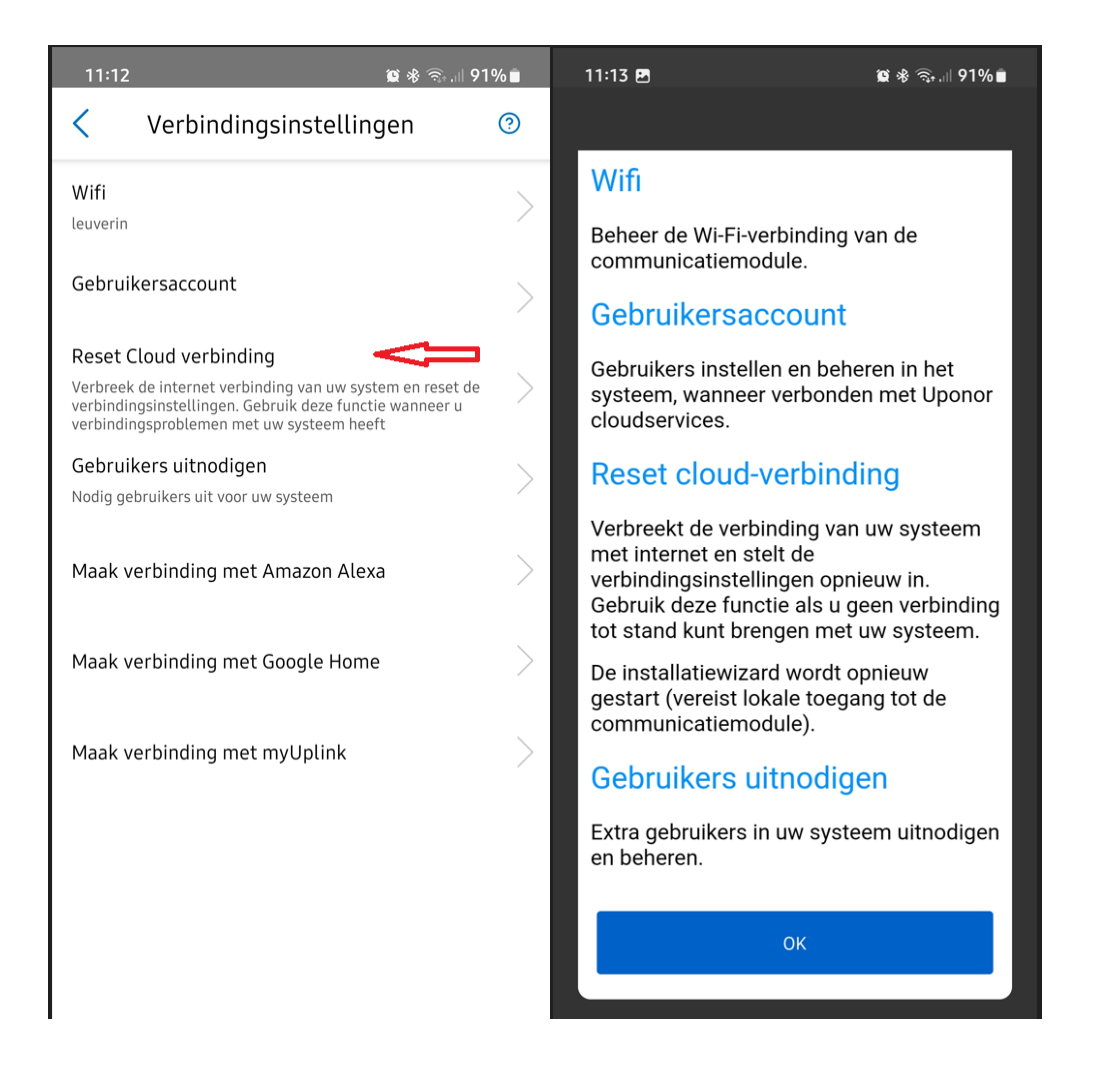

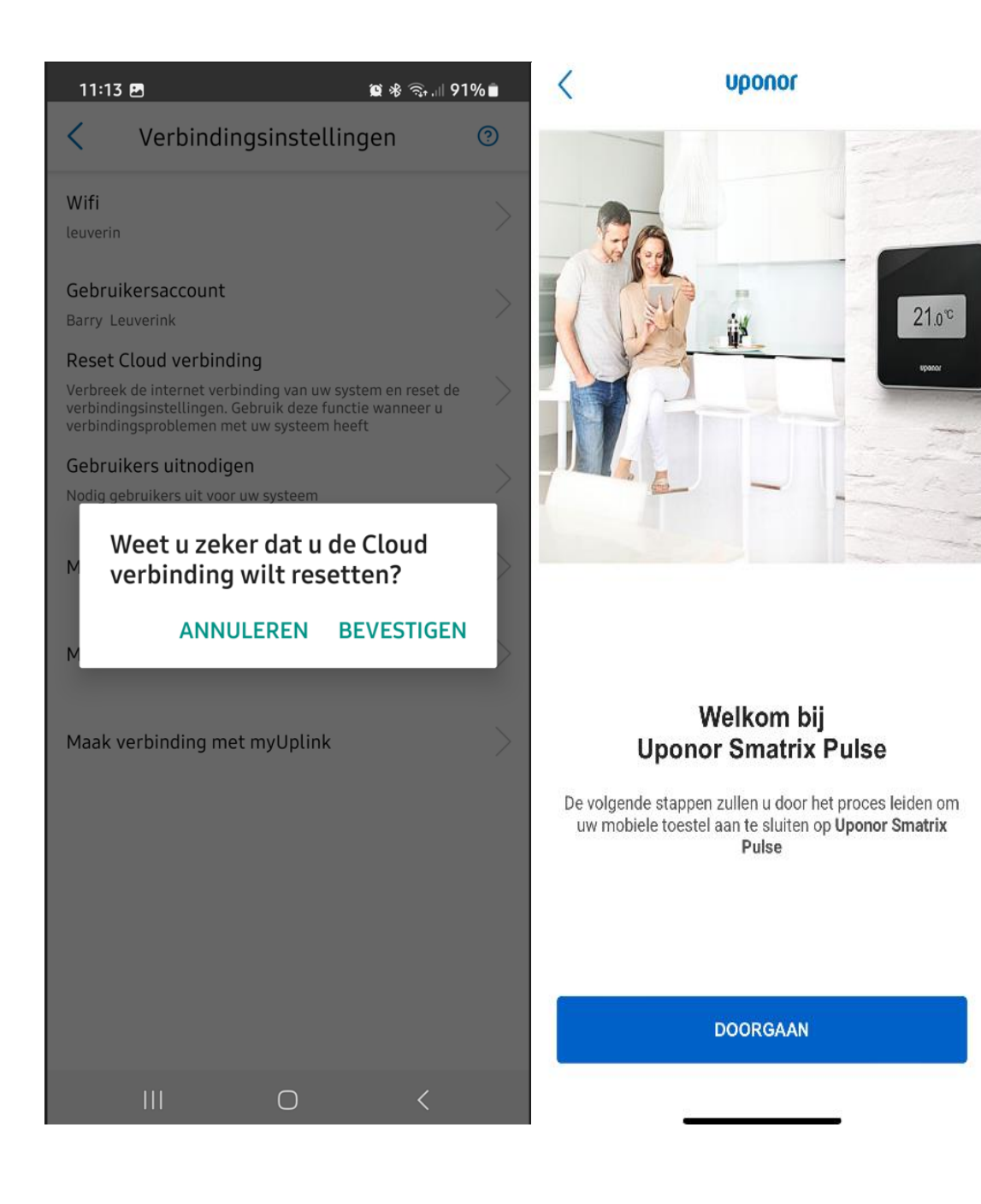